# MOS Outlook 2007

# Outlook 2007 평가항목 [출제범위]

| 평가 항목  | 시험 구성                                                                                                    |
|--------|----------------------------------------------------------------------------------------------------|
| 메시지 관리 | 새 메시지 작성 및 보내기(새 메시지 작성, 저장, 회신, 전달)<br>서명 작성 및 관리<br>첨부 파일 관리(파일 첨부, 첨부 파일 미리 보기, 첨부 파일 저장)<br>전자 메일 옵션 구성(응답 및 추적 옵션, 메시지 중요도, 우편물 종류)<br>메시지 보안 설정<br>배달 옵션 설정<br>전자 메일 메시지 보기(내용 조금 보기, 현재 보기)       |
| 작업 관리  | 새 작업, 작업 수정 및 작업 완료, 되풀이 작업<br>작업 요청, 수락, 거절, 업데이트                                                                                                    |
| 일정 관리  | 새 약속, 모임, 행사 작성(새 일정 작성, 일정 수정, 일정 삭제)<br>모임 요청 보내기<br>모임 요청 업데이트, 취소 및 응답<br>일정 옵션 설정<br>다른 사람과 일정 공유<br>다른 일정 보기(일,주,월 보기, 현재 보기, 일정 나란히 보기, 겹침 모드 보기)                                                 |
| 연락처 관리 | 연락처 작성 및 수정<br>전자 서명 편집 및 사용<br>메일 그룹 작성 및 수정<br>주소록 추가                                                                                                    |
| 정보 관리  | 색으로 Outlook 2007 항목 관리(색 지정, 범주)<br>Outlook 2007 데이터 파일 작성 및 관리<br>메일 폴더 관리(새 편지함 폴더 작성, 메시지 이동, 삭제)<br>Outlook 2007 항목 찾기<br>전자 메일 관리를 위한 규칙 작성, 수정 및 제거<br>Outlook 2007 사용자 지정(할 일 모음, 읽기 창, 새 메시지 형식) |

## Office Outlook 2007 한면구성 및 개요

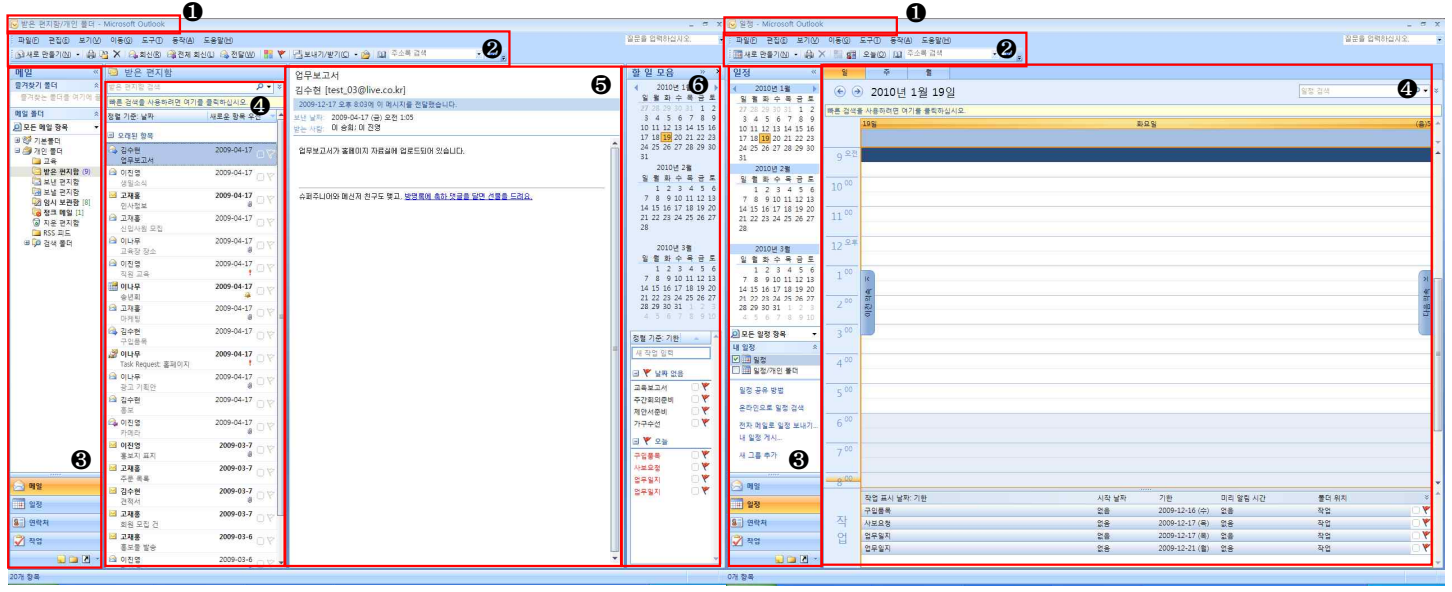

[메일]폴더

ก

[일정]폴더

6

| 😔 연락처/개인 불터 - Micro          | osoft Outlook            |                                                                                                    |                      |          | _ <b>σ</b> x            | 💽 할 원 모음 목록 - Micro                   | osoft Outlook                                  |                                     |           |         | _ 0.3                                        |
|------------------------------|--------------------------|----------------------------------------------------------------------------------------------------|----------------------|----------|-------------------------|---------------------------------------|------------------------------------------------|-------------------------------------|-----------|---------|----------------------------------------------|
| 파일(5) 큰집(5) 보기(12)           | 이동(① 도구(① 동작(A) 도용말(번)   |                                                                                                    |                      |          | 질문을 업력하십시오.             | 파일(5) 큰집(5) 보기(4                      | 2) 이동(G) 도구(D) 동작(A) 도용말(H)                    |                                     |           |         | 질문을 업력하십시오.                                  |
| 國새로 만들기(신) - 🚕 🖓             | 월 🗙 🖏 🐌 • 🔡 🦞 🛄 주소해 감석   |                                                                                                    |                      |          |                         | · · · · · · · · · · · · · · ·         | ·····································          | 🖬 👻 🔝 २४६ छन् 🛛 🖉 🛛                 |           |         |                                              |
| 012110 %                     | 51 여러치                   |                                                                                                    | 21 ~ 회 · 이 15 여학자 경생 | Q • 3    | 하이 다오                   | TLOT                                  | × * 0 0 0 0 0 0 0 0 0 0 0 0 0 0 0 0 0 0        |                                     |           |         | 74.01 FLQ                                    |
| der ann he                   |                          |                                                                                                    | And of the states    |          | a = 10 6                | 48                                    |                                                | 에시지를 보내지 않았습니다.<br>아니요 이 자연은 거정하니다. |           | A       | * * * * A                                    |
| 21 × 2 2 4 4 8 4 4           | 에는 영역을 사용하여는 여기를 들락하십시오. |                                                                                                    |                      |          | 2010년 1월 구 문            | /비모는 작업 영목 🔹                          | 월 월 부용 북쪽 입석                                   | 제목(1) 고유부구서                         |           |         | 2010년 1월 20 8                                |
| 11 (1914)<br>El (1914)       | 강소회                      | 건국상회                                                                                                    | 권력태                  |          | 27 28 29 30 31 1 2      | 41911 ×                               | 해른 검색을 사용하려면 여기를 클릭하십시오.                       | 기반: 업용                              |           |         | 27 28 29 30 31 1 2                           |
| 91 연락처/개인 물더                 | 강소희                      | 건국상회                                                                                                    | · 권역태                |          | 3456789                 | 2 정언                                  | 정렬 기준: 기한 오늘 우선 🔺                              | * 상태: 시작 안 함                        | 우선 순위: 중간 | 완료율: 0% | 3456789                                      |
| <u>9월</u> 프로젝트팅/개인 물더        | 미래대학교                    | 35                                                                                                    | 건물상회                 |          | 10 11 12 13 14 15 16    | 🔊 작업/개인 물더 (1)                        | 새 작업 입력                                        | 소유자: 물길동                            |           | 1997    | 10 11 12 13 14 15 16                         |
| <u>\$비</u> 해외림/개인 물더         | 으프<br>인터넷 학부             |                                                                                                    | 90*                  |          | 24 25 26 27 28 29 30    | 현재 보기 *                               |                                                | 14.00                               |           | â       | 24 25 26 27 28 29 30                         |
| 현재 보기 🌼                      |                          | and the second second sec |                      |          | 31                      | ○ 일반 육록                               | 3 79434                                        |                                     |           |         | 31                                           |
| <ul> <li>명함</li> </ul>       | ksnigitestmcas.com       | 1 miles                                                                                                    | gnt@testmcas.com     |          | 2010121                 | ○ 세부 목록                               | 3 571810 5HI                                   | 교육 계획, 진행, 결과 보고서 작성 요청             |           |         | 2010년 2월<br>외국리스 프 구 트                       |
| 〇 주소 카드                      | 1                        |                                                                                                    |                      |          | 123456                  | ○ 진형 중인 작업                            | 2 제안서주비                                        |                                     |           |         | 123456                                       |
| ○ 세부 주소 카드                   |                          |                                                                                                    |                      | 0        | 7 8 9 10 11 12 13       | 〇 다음 7일간                              | 🔊 가구수선 🛛 🔍 🖤                                   |                                     |           |         | 7 8 9 10 11 12 13                            |
| <ul> <li>전화 번호 목록</li> </ul> | 김대환                      | 2 소형                                                                                                    | 12240                | ×        | 21 22 23 24 25 26 27    | ○ 지연된 작업                              |                                                |                                     |           |         | 14 15 16 1/ 18 19 20<br>21 22 23 24 25 26 27 |
| ○ 범주별로                       |                          | 870                                                                                                    | 내만구역                 | <b>X</b> | 28                      | ○ 법주병로                                |                                                |                                     |           |         | 28                                           |
| ○ 회사별로                       | 210134                   | test_03@live.co.kr                                                                                                    |                      |          | 2010/4 24               | O 활당                                  |                                                |                                     |           |         | 2010/4.2 1                                   |
| 이 국가별도                       |                          | - 11                                                                                                    |                      | -        | 일 열 화 수 목 금 토           | ○ 담당자벨로                               | · 2 연구일지 · · · · · · · · · · · · · · · · · · · |                                     |           |         | 2010년 5월<br>2010년 5월                         |
| 새 그를 추가                      | 차장                       | 120                                                                                                    |                      | -        | 1 2 3 4 5 6             | ○ 완료된 작업                              | 🖏 업무일지 🗌 🍸                                     |                                     |           |         | 1 2 3 4 5 6                                  |
| 현재 보기 사용자 지정                 | 기위구                      | 198                                                                                                    |                      |          | 7 8 9 10 11 12 13       | ○ 작업 시간 표시를                           |                                                |                                     |           |         | 7 8 9 10 11 12 13                            |
|                              | kdw@testmcas.com         |                                                                                                    |                      |          | 21 22 23 24 25 26 27    | ○ 서버 작업                               |                                                |                                     |           |         | 21 22 23 24 25 26 27                         |
|                              | 미러대학교                    | 인국상회                                                                                                    | 인주리                  |          | 28 29 30 31 1 2 3       | O Outlook 데이터 파일                      |                                                |                                     |           |         | 28 29 30 31 1 2 3                            |
|                              | 미래대학교                    | 민국상회                                                                                                    | 민주리                  |          | 4 5 /0 7 8 9 10         | <ul> <li>한 말 알 목록</li> </ul>          |                                                |                                     |           |         | 4.5/0.7.8.910.                               |
|                              | eL                       | -Te                                                                                                    | 빈복상회<br>부장           |          | 정렬 기준: 기란 🔺 🔺           | 새 그를 추가                               |                                                |                                     |           |         | 정렬 기준: 기완 🔺 🔺                                |
|                              | () (Press)               |                                                                                                    | 명업부                  |          | 새 작업 입력                 | 현재 보기 사용자 지정                          |                                                |                                     |           |         | 사 작업 입력                                      |
|                              |                          |                                                                                                    | mir@testmcas.com     |          |                         |                                       |                                                |                                     |           |         |                                              |
|                              |                          |                                                                                                    |                      |          | 비 주 날짜 없음               |                                       |                                                |                                     |           |         | □ ♥ 날짜 없음                                    |
|                              |                          |                                                                                                    |                      |          | 교육보고서 이 문               |                                       |                                                |                                     |           |         | 교육보고서 🗌 🖤                                    |
|                              | 박정규                      | 성운정                                                                                                    | 승우빈                  |          | 부산의의문에 이 V<br>제야서즈비 이 V |                                       |                                                |                                     |           |         | 수갑의뇌문비 🗌 🏌                                   |
|                              | 백정규                      | 성윤정                                                                                                    | 송우빈                  |          | 가구수선 🔍 🚩                |                                       |                                                |                                     |           |         | 가고스세 ♥                                       |
|                              | 대한무역                     | 엔터무역                                                                                                    | 건국상회                 |          | 0 W 01                  |                                       |                                                |                                     |           |         |                                              |
| ച                            | 해외영업부                    | 전송부                                                                                                    | 명업부                  |          | 0 f x8                  | ച                                     |                                                |                                     |           |         | D 4 58                                       |
|                              | brafftastmens com        | autiask02dumzii com                                                                                                    | pub@tostment.com     |          | 11284 OT                | 6                                     |                                                |                                     |           |         | 구입풍목 U Y                                     |
|                              | boggeresoncas.com        | ou ou ou ou ou ou ou ou ou ou ou ou ou o                                                                                                    | Sworecesaricas.com   |          | 2893                    |                                       |                                                |                                     |           |         |                                              |
| 🖂 ୩୪                         | 1200                     |                                                                                                    |                      |          | 업무일지 🗆 🖤                | 🖂 ୩୪                                  |                                                |                                     |           |         | 일무렇지 말                                       |
| 일정                           | 2019                     | 2718                                                                                                    | 1004                 |          |                         | · · · · · · · · · · · · · · · · · · · |                                                |                                     |           |         |                                              |
| 81) 988A                     | PU9                      | 873                                                                                                    | 이나무                  |          |                         | trem [10]                             | 1                                              |                                     |           |         |                                              |
| -20                          | 전국상회                     | DING                                                                                                    | (1한무역                |          |                         | e june                                |                                                |                                     |           |         |                                              |
| 🖌 পদ্ব                       | 사원                       | 조교<br>결제함부                                                                                                    | 과상<br>홍보부            |          |                         | 🖌 작업                                  |                                                |                                     |           |         |                                              |
| 😠 🗀 🗹 -                      |                          |                                                                                                    | HA.                  | × 180    | · · · ·                 |                                       |                                                | ~                                   |           | *       | · · · · · · · · · · · · · · · · · · ·        |
| 21개 항목                       |                          |                                                                                                    |                      |          |                         | 공터전은 0개 한문                            |                                                |                                     |           |         | -                                            |
|                              |                          |                                                                                                    |                      |          |                         |                                       |                                                |                                     |           |         |                                              |

#### [연락처]폴더

[작업]폴더

● 제목 표시줄: Outlook 프로그램을 실행하면 현재 폴더(메일,일정,연락처,작업)의 위치를 확인할 수 있음.

② 메뉴 표시줄 및 도구 모음: Outlook에서 사용할 수 있는 모든 명령은 메뉴표시줄에 제공이 되며, 자주 사용하는 기능은 도구 모음의 아이콘을 선택하여 손쉽게 실행할 수 있음. [도구 모음]은 폴더에 따라 다르게 표시될 수 있음.

 ❸ 탐색 창: Outlook의 항목인 메일, 일정, 연락처, 작업으로 이동할 수 있는 핵심창으로, [메일]에서는 개인 폴더의 하위 폴더로 빠르게 이동할 수 있음.

④ Outlook 창: 탐색창에서 선택한 항목의 목록이 나열된다. 보기상태에 따라 조금씩 다른 형태로 표시될수 있으나 전반적인 기능을 바로가기 메뉴(오른쪽 마우스 매뉴얼)로 실행이 가능함.

❺ 읽기 창: 선택한 항목의 내용을 미리 볼 수 있는 창으로, [메일]과 [작업]폴더에만 표시가 되며, 아래쪽에 표시되게 하거나 숨길 수 있음.

6 할일 모음: 달력, 일정 및 작업을 한 화면에 보여주는 창으로 축소하거나 화면에 숨길 수 있음.

#### 포항교육센터 탑정보처리학원

## [1일차] 메시지 관리와 작업 관리

(받는 사람 보이지 않을시 주소록을 다른 연락처로 변경하세요)

#### 1. 새 메시지 작성 및 보내기

| (j) | 새 메일 메시지( <u>N</u> )   | 새 메시지를 작성한 후 바로 발송하  |
|-----|------------------------|----------------------|
|     | 정렬 기준(A) ▶<br>필드 표시(E) | 거나 작성한 메시지를 [임시 보관함] |
| 립   | 묶는 방법(G)<br>저려(P)      | 폴더에 보관해 뒀다가 원하는 시간에  |
| 81  | 골터(L)                  | 발송할 수 있다. 발송된 모든 메시지 |
|     | 기타 설정( <u>H</u> )      | 는 [보낸 편지항] 폭더에 저장되다  |
| 5   | 내용 조금 보기(만)            |                      |
|     | 형재 보기 사용자 지전(()        |                      |

[기능연습 1] 다음의 작업을 완성하시오.

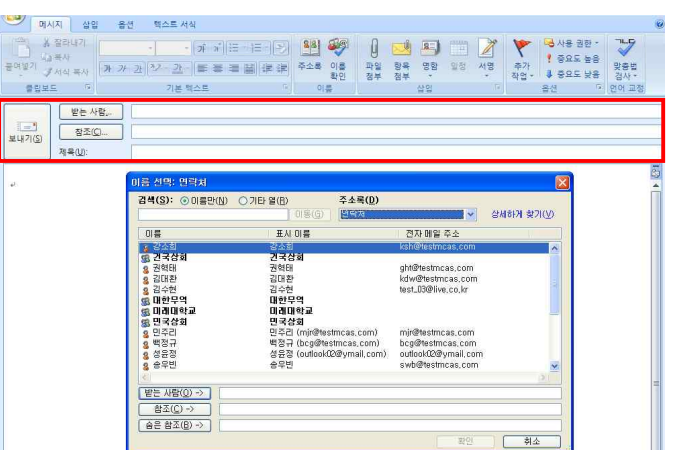

- 1) <u>장소확인</u> 제목의 새 메시지를 *김수진* 연락처에게 작성하고, 메일을 보내시오.
- 2) 초청 제목의 새 메시지를 한국상사 매일 그룹에게 작성하고, 저장한 후 닫으시오.

### 2. 메시시 회신 및 전달

| 🕞 김수현         | 2009-04-17                            | 받은 메시지를 ! |
|---------------|---------------------------------------|-----------|
| 업무보고서         | 열기(Q)<br>(유) 인쇄(P)                    | 장하는 것을 회  |
| 생일소식          | 🚑 회신(R)                               | 이라 하며, 여러 |
| 인사정보<br>🙆 고재홍 | ····································· | 명에게 참조된 ( |
| 시지의 경         | 우에는 참조된 모든                            | 사람에게 전체 : |
| 신할 수 🤅        | 있다. 또한 제3자어                           | 게 받은 메시지  |
| 그대로 전         | 달할 수도 있다.                             |           |

| <b>P</b>                                             | 시지 삽입                                       | 옵션 텍스트                                                                                                    | 역식                                |                                       |                                       |                              |      |                                                                                                    |                               |                     |
|------------------------------------------------------|---------------------------------------------|----------------------------------------------------------------------------------------------------|-----------------------------------|---------------------------------------|---------------------------------------|------------------------------|------|----------------------------------------------------------------------------------------------------|-------------------------------|---------------------|
| 이 문의 관<br>문어범기 이 이 이 이 이 이 이 이 이 이 이 이 이 이 이 이 이 이 이 | · 잘라내기 밝은<br>1 복사<br>/ 서식 복사 가<br>도 대       | 고믹(분 ~   10<br>가 과   <mark>72</mark> ~ <u>가</u><br>기본                                                            | · [가 가 ] [프 ·<br>• ] <b>프 프 프</b> | · · · · · · · · · · · · · · · · · · · | 이 이 이 이 이 이 이 이 이 이 이 이 이 이 이 이 이 이 이 | <b>요) 111</b><br>명함 일정<br>산입 | 서명 전 | P → H P → H | 8 권한 ·<br>2도 높음<br>2도 낮음<br>5 | 맞춤법<br>경사~<br>언어 교정 |
|                                                      | 받는 사람                                       | 김수현 <test< td=""><td>.03@live.co.kr≻</td><td></td><td></td><td></td><td></td><td></td><td></td><td></td></test<> | .03@live.co.kr≻                   |                                       |                                       |                              |      |                                                                                                    |                               |                     |
| (도)<br>보내기( <u>5</u> )                               | <u>참조(©</u><br>제목(IJ):                      | )<br>RE:업무보고/                                                                                                    | ч                                 |                                       |                                       |                              |      |                                                                                                    |                               |                     |
|                                                      | ,                                           |                                                                                                    |                                   |                                       |                                       |                              |      |                                                                                                    |                               |                     |
| 5)<br>41                                             |                                             |                                                                                                    |                                   |                                       |                                       |                              |      |                                                                                                    |                               |                     |
| From: 김                                              | 수현 [mailto:test_                            | )3@live.co.kr]↓                                                                                                  |                                   |                                       |                                       |                              |      |                                                                                                    |                               |                     |
| Sent: Frid<br>To: 이 승경                               | ay, April 17, 2009<br>희; 미 진영 +<br>에뮤니그 니 - | 1:05 AM1                                                                                                    |                                   |                                       |                                       |                              |      |                                                                                                    |                               |                     |
| e<br>Bubject:                                        | 9-77W*                                      |                                                                                                    |                                   |                                       |                                       |                              |      |                                                                                                    |                               |                     |
| 업무보고서                                                | 가 홈페이지 자료실                                  | 에 업로드되어 있                                                                                                    | 습니다. +                            |                                       |                                       |                              |      |                                                                                                    |                               |                     |
| 1.41                                                 |                                             |                                                                                                    |                                   |                                       |                                       |                              |      |                                                                                                    |                               |                     |

[기능연습 2] 다음의 작업을 완성하시오.

1) [받은 편지함] 폴더에서 *전시 장소* 제목의 메시지를 받은 모든 사람에게 본문에 **코스회관을 추천합니다.** 내용을 추가하여 회신하시오.

2) [받은 편지함] 폴더에서 자료 수집 요청 제목의 메시지를 고재홍 연락처로 전달하시오.

### 3. 메시지 옵션 관리

핵시지 살의 각 메시지 별로 메시지의 중요도, 우편물의 종류,
 ★적 옵션, 배달 옵션 등을 설정하여 발송할 수
 ☆ 중요도 낮음
 ☆ 요소 나음
 ☆ 요소 나음
 ☆ 요소 나음
 ☆ 요소 나음
 ☆ 요소 나음
 ☆ 요소 나음
 ☆ 요소 나음
 ☆ 요소 나음
 ☆ 요소 나음
 ☆ 요소 나음
 ☆ 요소 나음
 ☆ 요소 나음
 ☆ 요소 나음
 ☆ 요소 나음
 ☆ 요소 나음
 ☆ 요소 나음
 ☆ 요소 나음
 ☆ 요소 나음
 ☆ 요소 나음
 ☆ 요소 나음
 ☆ 요소 나음
 ☆ 요소 나음
 ☆ 요소 나음
 ☆ 요소 나음
 ☆ 요소 나음
 ☆ 요소 나음
 ☆ 요소 나음
 ☆ 요소 나음
 ☆ 요소 나음
 ☆ 요소 나음
 ☆ 요소 나음
 ☆ 요소 나음
 ☆ 요소 나음
 ☆ 요소 나음
 ☆ 요소 나음
 ☆ 요소 나음
 ☆ 요소 나음
 ☆ 요소 나음
 ☆ 요소 나음
 ☆ 요소 나음
 ☆ 요소 나음
 ☆ 요소 나음
 ☆ 요소 나음
 ☆ 요소 나음
 ☆ 요소 나음
 ☆ 요소 나음
 ☆ 요소 나음
 ☆ 요소 나음
 ☆ 요소 나음
 ☆ 요소 나음
 ☆ 요소 나음
 ☆ 요소 나음
 ☆ 요소 나음
 ☆ 요소 나음
 ☆ 요소 나음
 ☆ 요소 나음
 ☆ 요소 나음
 ☆ 요소 나음
 ☆ 요소 나음
 ☆ 요소 나음
 ☆ 요소 나음
 ☆ 요소 나음
 ☆ 요소 나음
 ☆ 요소 나음
 ☆ 요소 나음
 ☆ 요소 나음
 ☆ 요소 나음
 ☆ 요소 나음
 ☆ 요소 나음
 ☆ 요소 나음
 ☆ 요소 나음
 ☆ 요소 나음
 ☆ 요소 나음
 ☆ 요소 나음
 ☆ 요소 나음
 ☆ 요소 나음
 ☆ 요소 나음
 ☆ 요소 나음
 ☆ 요소 나음
 ☆ 요소 나음
 ☆ 요소 나음
 ☆ 요소 나음
 ☆ 요소 나음
 ☆ 요소 나음
 ☆ 요소 나음
 ☆ 요소 나음
 ☆ 요소 나음
 ☆ 요소 나음
 ☆ 요소 나음
 ☆ 요소 나음
 ☆ 요소 나음
 ☆ 요소 나음</l

| 메시지 설정<br>중요도(P): 동2<br>우편물 종류(Y): 보통                                   | 보안<br>이 메시지에 대한 보안 설정<br>보안 설정(D)          | 김 변경              |
|-------------------------------------------------------------------------|--------------------------------------------|-------------------|
| 응답 및 추적 옵션<br>- 응답 단추 사용(U):<br>- 메시지를 배달했을 때 알림(<br>- 메시지를 읽었을 때 알림(8) | )                                          | ~                 |
| 배달 옵션                                                                   | <u>01술21</u><br>요음 ♥ 오전 121<br>요음 ♥ 오전 121 | 이름 선택( <u>L</u> ) |
| 첨부 파일 형식( <u>M</u> ):<br>인코팅( <u>O</u> ):                               | 기본값 💌 🔀                                    | ¥                 |
| [연락처( <u>C</u> )]<br>[범주( <u>G</u> ) ▼ 없음                               |                                            |                   |

[기능연습 3] 다음의 작업을 완성하시오.

1) [임시 보관함] 폴더에 전시 목록 제목의 메시지에 중요도는

*낮음*, 우편물 종류는 비밀 우편으로 설정하고 저장한 후 닫으시오.

2) [임시 보관함] 폴더에서 *광고기획안* 제목의 메시지를 받는사람 <u>손영주</u>가 메시지를 읽었을 때 알리고, test\_03@live.co.kr 전자 메일 주소로 회신되도록 메시지 옵션을 설정한 후, 메시지를 발송하시오.

- 3 -

### 4. 첨부 파일 관리

| 🖭 마케팅.pptx (150 KB | 미리 보기(P)               | 9         | 메시지      | 4   | 임       | 옵션 |
|--------------------|------------------------|-----------|----------|-----|---------|----|
|                    | 열기( <u>0</u> )         | A         |          | 8=1 | #220000 | 7  |
|                    | 인쇄( <u>R</u> )         | U<br>TLOI |          |     |         | 2  |
| 1, 쪽지 보내기, 가젯 즐기   | 다른 이름으로 저장( <u>S</u> ) | 파일 첨부     | 양족<br>첨부 | 25  | 5.8     | 18 |
|                    | 제거(⊻)                  |           |          | 삽입  |         | 5  |
| 보고, 저장하는 팅         | 방법을 살펴본다.              |           |          |     |         |    |

메시지에는 일반 텍스트 외에 일반 문서, 그림 파 일, 소리 파일 및 압축 파일들을 첨부하여 발송 할 수 있다. 새 메시지에 파일을 첨부하는 방법과 수 신한 메시지에 첨부되어 있는 파일의 내용을 미리 [기능연습 4] 다음의 작업을 완성하시오.

1) [임시 보관함] 폴더에서 *매출현황* 제목의 메시지에 [첨부 파일]폴더에 있는 *매출현황표.xlsx* 엑셀 파일을 첨부하고, 저장한 후 닫으시오.

2) [받은 편지함] 폴더에서 *홍보지 표지* 제목의 메시지의 첨부 파일을 [바탕 화면] 폴더에 저장한 후, 메시 지 창을 닫으시오.

3) [받은 편지함] 폴더에서 *홍보지 표지* 제목의 메시지의 첨부 파일을 미리 보시오.

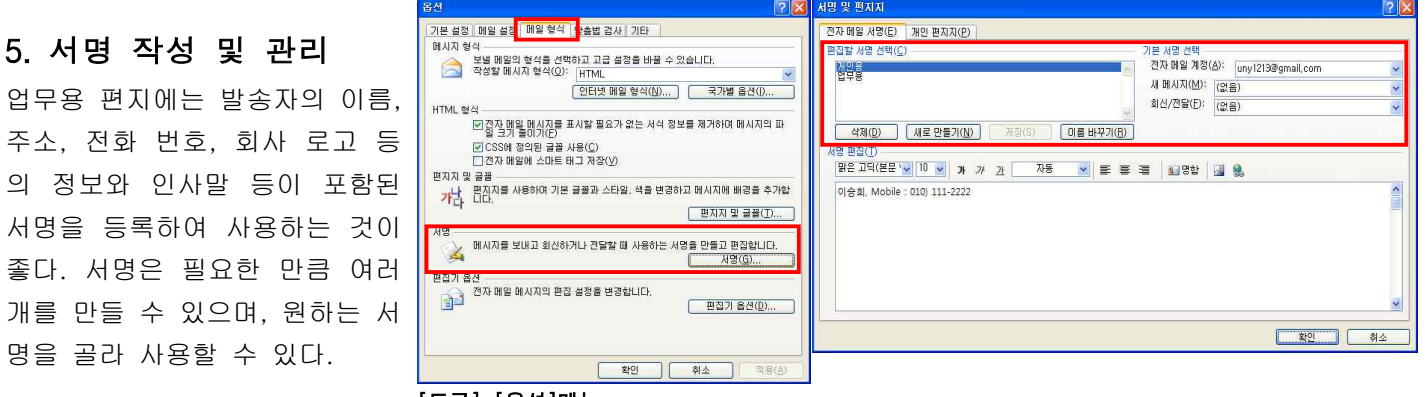

[도구]-[옵션]메뉴

[기능연습 5] 다음의 작업을 완성하시오.

1) 홍보용 이름의 새 서명을 이승희 111-2222 내용으로 작성하시오.

2) 모든 새 메시지에 [홍보용] 서명을 기본 서명으로 설정하시오.

#### 6. 새 작업 작성 및 수정

| 2  | 새 작업(N)             | 작업은 해야 할 일들을 기록하는 공간    |
|----|---------------------|-------------------------|
| ,J | 새 작업 요청(Q)          |                         |
|    | 정렬 기준( <u>A</u> ) ▶ | 으로 프로젝트를 완료하기까지의 모든     |
|    | 필드 표시(E)            | 고저으 거자치에 초저하 시 이다. 와근   |
| 圡  | 묶는 방법( <u>G</u> )   | 피승을 지승하여 누구를 두 ᆻ다. 근표   |
| 2  | 정렬( <u>R</u> )      | 된 작업들은 Outlook에 완료로 표시하 |
|    | 필터(山)               |                         |
|    | 기타 설정( <u>H</u> )   | 거나, 삭제할 수 있다. 새 작업을 만들  |
| ч, | 내용 조금 보기(만)         | 그 스저하느 바법에 대해 산퍼보다      |
|    | 현재 보기 사용자 지정(Ը)     | 포 구승하는 승답에 대해 걸펴든다.     |

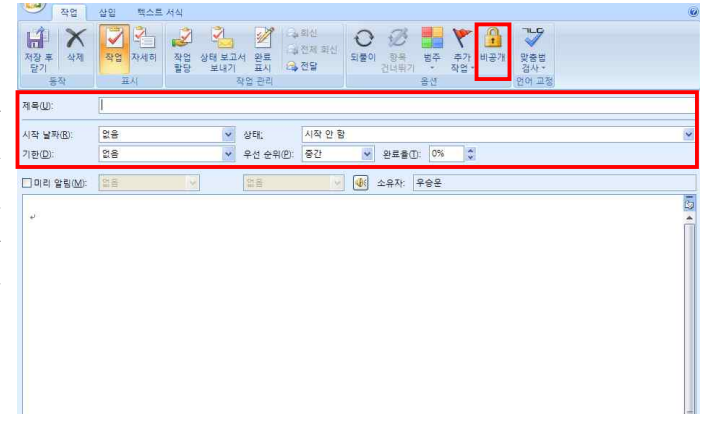

[기능연습 6] 다음의 작업을 완성하시오.

기안서 작성 제목의 새 작업을 오늘을 마감일로 설정하여 만들고, 저장한 후 닫으시오.

2) 전시 장소 제목의 메시지를 다음 날이 기한인 작업으로 만들고, 저장한 후 닫으시오.

- 3) 기안서 작성 제목의 작업 기한을 1주일 이후 날짜로 변경하고, [비공개]로 표시한 후, 저장 후 닫으시오.
- 4) 전시 장소 제목의 작업 상태를 [진행 중]으로 표시하고, 완료율을 20%로 변경하고 저장 후 닫으시오.

#### 7. 되풀이 작업 작성 및 수정

0

되풀0

3D

항목

컨너뛰기

범주

몸서

매일 작성해야 하는 업무 보고서나 매 1 월 말에 업무 진행 보고서를 작성해야 추가 비공개 작업 \* 한다면 반복되는 되풀이 작업을 등록 하여 쉽게 관리할 수 있다. 이렇듯 한 번 이상 발생하거나 주기적 으로 반복되는 작업을 만들고 편집해 본다.

작업 되풀이 되풀이 방법 주마다 다음 요일에 되풀이 ⊙ 0H(C) O매일(D) []일요일 []월요일 [] 화요일 ▼ 수요일 ⓒ매주(₩) []목요일 - 금요일 □ 토요일 ○매월(M) ○각 작업이 끝나고(G) 주 후에 작업 새로 만들기 이배년(Y) 티풀이 범위 시작(S): 2010-01-20 (수) ● 끝 날짜 지정하지 않음(0) ○ 다음 되풀이 호 끝냄(F); 10 ○ 끝 날짜(B): 2010-03-24 (수) 확인 취소 되풀이 제거(B)

[기능연습 7] 다음의 작업을 완성하시오.

1) 백업 제목의 새 작업을 매월 1일에 한 번씩 되풀이 되도록 작성한 후, 저장후 닫으시오. 다른 사항은 기 본 설정을 모두 유지하시오.

2) 백업 제목의 작업을 [완료]로 표시하시오.

| 8. | 작업 할당                                     |                  |   |                                        |                                       |
|----|-------------------------------------------|------------------|---|----------------------------------------|---------------------------------------|
| 2  | 새 작업(N)<br>새 작업 요청(O)                     | 🛃 업무일지<br>🖏 업무일지 |   | 열기( <u>0</u> )                         | 다른 사람에게 어떤 작업을 부탁 🌌 적업                |
|    | 정렬 기준(A)<br>필드 표시(E)                      |                  |   | <u>인쇄(P)</u><br>회신(R)                  | 해야 하거나, 여러 명이 진행하는                    |
| 쾨  | 묶는 방법( <u>G</u> )<br>정렬(B)                |                  |   | 전제 회신(L)<br>전달( <u>W</u> )             | ····································· |
|    | 필터(L)<br>기타 설정( <u>H</u> ) <mark>.</mark> |                  | 2 | 완료 표시( <u>M</u> )<br>작업 할당( <u>N</u> ) | 다. 전자 메일로 요청하면 상대방은 요청을 수락하거나 거절할 수   |
| 2  | 내용 조금 보기(P)<br>현재 보기 사용자 지정(C)            | -                |   |                                        | 있다.                                   |

[기능연습 8] 다음의 작업을 완성하시오.

1) 이벤트 제목의 새 작업을 만들어 이진영 연락처에 할당하고, 작업을 발송하시오.

2) 백업 제목의 작업을 황선혜 연락처에 할당하고, 작업을 발송하시오.

3) *A프로젝트 예산* 제목의 작업 요청 메시지를 <u>예산보고서 준비중입니다.</u> 텍스트의 내용을 포함하여 거절하 여 발송하시오.

### 9. 메일과 작업 보기 변경

| 보기(V) 이동(G) 도-                                      | 구(T) 동작(A) 도움말(H)                                 | 보기(V) 이동(G) 도구(D) 동작(A) 도움말(H)               |
|-----------------------------------------------------|---------------------------------------------------|----------------------------------------------|
| 정렬 기준( <u>A</u> )                                   | 🕨 🚵 전체 회신(L) 🔒 전달(W) 📲 👌                          | ♥ 정렬기준(A) (B) 6월 전제 회신(L) 6월 전달(W) 👘         |
| 현재 보기(신)                                            | ▶ 🔽 메시지                                           | · 현재 보기(♡) → 일반 목록<br>텍, 내용 조금 보기(₽) 세부 목록   |
| ◄3, 내용 조금 보기(P)<br>그룹 확장/축소(X)                      | 내용 조금 보기<br>• 지난 7일간                              | - 그룹 확장/축소(X) → 진형 중인 작업<br>탐색 장(N) → 다음 7일간 |
| 탐색 창(N)                                             | 이 폴더의 읽지 않은 메시지                                   | 활 일 모음(B) ▶ 지연된 작업<br>읽기 창(R) ▶ 범주별로         |
| 할 일 모음(b)<br>읽기 창(B)                                | <ul> <li>말는 사람별도</li> <li>메시지 시간 표시줄별로</li> </ul> | 미리 알림 창① 활당                                  |
| 미리 알림 창(1)                                          | Outlook 데이터 파일                                    | ✓ 상태 표시줄(S)                                  |
| 도구 모음①                                              | 문서                                                | 새로 고침(印) F5 작업 시간 표시출<br>서버 작업               |
| ✓ 상태 표시줄(S) 현재 보기 사용자 지정(C)<br>새로 고치(E) F5 보기 정의(D) | 편재 보기 사용자 지정(C)<br>보기 정의(D)                       | · · · · · · · · · · · · · · · · · · ·        |

Office 2007 버전에는 [메일]폴더의 일부 내용을 메세지 목록에서 미리 확인하고, 메일 폴더의 각 편지함을 상항에 따라 다양한 보기로 전환할 수 있으며, [작업]폴더의 탐색창도 간단히 일반 목록, 세부 목록, 진행 중인 작업, 다음 7일간의 작업, 지연된 작업, 할당 작업 등 다양한 작업 보기를 변경할 수 있다.

[기능연습 9] 다음의 작업을 완성하시오.

1) [임시 보관함] 폴더에서 모든 메시지의 첫 3행을 미리 볼수 있도록 현재 보기를 변경하시오.

- 5 -

- 2) [받은 편지함] 폴더에서 읽지 않은 메시지별로 정렬되도록 보기를 변경하시오.
- 3) [작업]폴더에서 현재 보기를 완료된 작업만 표시하시오.

|                                                                    | 보안 센터                                                                 |                                                                                                    |  |  |  |
|--------------------------------------------------------------------|-----------------------------------------------------------------------|----------------------------------------------------------------------------------------------------|--|--|--|
| 10. 보안 센터                                                          | 신뢰할 수 있는 게시자<br>추가 기능                                                 | 양호화된 전자 메일<br>♀, □ 보내는 메시지 내용과 첨부 파일 암호화(E)                                                                                                    |  |  |  |
| 도구① 동작(A) 도움말(H)<br>보내기/받기(E)<br>계정 설정(A)<br>보안 센티(S)<br>사용자 지정(C) | 개인 정보 옵션<br>전자 메일 보안<br>점부 파일 저리<br>자동 다운로드<br>매크로 보안<br>프로그래밍 방식 액세스 | └── 오내는 에시시 내용과 정부 파일 암호와(E)     └── 오내는 메시지에 디지털 서명 추가(D)     └── 오내는 메시지에 디지털 서명 추가(D)     └── 오에시지를 보낼 때 일반 텍스트로 서명한 메시지 보내기(D)     └── 오 //MIME으로 서명된 모든 메시지에 대한 S/MIME 확인 요청(B)     │기본 설정(D): |  |  |  |
| 옵션( <u>O</u> )                                                     | 1.11                                                                  | 가져오기/내보내기①     디지털 ID 받기(⑤       일반 텍스트로 읽기       IV 모든 표준 메일을 일반 텍스트 형식으로 표시(Δ)       III 모든 다지트 서머의, 메이우, 인바 텍스트 형식으로 표시(Δ)                                                                       |  |  |  |

[기능연습 10] 다음의 작업을 완성하시오.

1) 받은 모든 표준 메일이 일반 텍스트로 열리도록 보안 옵션을 설정하시오.

# MOS Outlook 2007

## [2일차] 일정 관리와 모임요청 관리

#### 1. 새약속 및 행사 작성

|    | 새 약속(N)              | 일정은 크게 약속, 모임,  |
|----|----------------------|-----------------|
|    | <mark>새</mark> 행사(E) | 해시고 그부디머 [이저]   |
|    | 새 모임 요청(Q)           | 영제도 구군되며, [28]  |
|    | 새 모임 요청 대상(년)        | 폴더에서 새 일정을 만들   |
| 13 | 새 되풀이 약속( <u>A</u> ) | 어 시간대 별로 세분화하   |
|    | 새 되풀이 행사(⊻)          | 어 과기하 스 이디 네 여  |
|    | 새 되풀이 모임( <u>C</u> ) | 여 편다할 두 잤다. 제 즉 |
|    | 오늘(0)                | 속과 새 행사를 만들어    |
|    | 날짜 이동(T)             | 보고 메시지를 일정으로    |
| 추フ | 사하는 방법에 대해           | 알고 있어야 한다.      |

| 에장 후 참석자<br>닫기 초대<br>동?   | · · · · · · · · · · · · · · · · · · · | 22 표시:<br>2 미리 일<br>1               | ■ 약속 있<br>림: 15 분 | 음 · • • ♥<br>• 되불이 시간대<br>음선 | 법주<br>북주<br>↓ 중요도 높음 | 맞충법<br>검사 *<br>언어 교정 |  |
|---------------------------|---------------------------------------|-------------------------------------|-------------------|------------------------------|----------------------|----------------------|--|
| 이 약속은 더<br>목(U):<br>치(D): | 이상 유효하지 않습니다.                         |                                     |                   |                              |                      |                      |  |
| [작 시간(R):<br>5료 시간(D):    | 2010-01-20 (수)<br>2010-01-20 (수)      | <ul><li>✓ 오전</li><li>✓ 오전</li></ul> | 9:00 🗸            | □ 아루 종일(\)                   |                      |                      |  |
|                           |                                       |                                     |                   |                              |                      |                      |  |

[기능연습 1] 다음의 작업을 완료하시오.

<u>저녁약속</u> 제목의 새 약속을 오늘을 기준으로 다음주 월요일 날짜의 오후 6:00시에 시작하여 오후 7:30시
 에 끝나도록 작성하고, 저장한 후 닫으시오. 다른 사항은 기본 설정을 모두 수락하시오.

2) [받은 편지함] 폴더에서 *홍보지 표지* 메시지를 사용하여 위치는 <u>회의실</u>, 본문 내용은 <u>홍보지 표시 선정</u>, 오늘을 기준으로 다음주 월요일 날짜의 *오후 2:00*시에 시작하여 *오후 3:00*시에 끝나도록 새 약속을 작성하 고, 저장한 후 닫으시오. 다른 사항은 기본 설정을 모두 수락하시오.

3) <u>전시회</u> 제목의 새 행사를 오늘을 기준으로 다음주 토요일 날짜로 작성하고, 저장한 후 닫으시오. 다른 사 항은 기본 설정을 모두 수락하시오.

#### 2. 일정 변경 및 관리

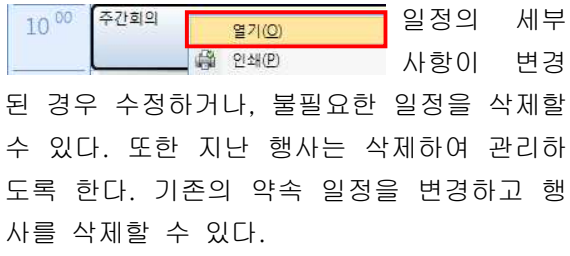

| 서상 후 잠석시<br>닫기 초대<br>동 <sup>3</sup> | 가 등한<br>(2) 전달 * 약속 가능한<br>참석지<br>목 표시 |   | 미리 알림: 15 분     |   | · 되물이 시간내<br>음선 | 법수<br>↓ 중요도 낮음 | 맞춤법<br>검사 *<br>언어 교정 |  |
|-------------------------------------|----------------------------------------|---|-----------------|---|-----------------|----------------|----------------------|--|
| 이 약속은 더                             | 이상 유효하지 않습니다.                          |   |                 |   |                 |                |                      |  |
| 목(U):<br>치(I):                      |                                        |   |                 |   |                 |                |                      |  |
| 작 시간( <u>R</u> ):                   | 2010-01-20 (수)                         | * | 오전 9:00         | ~ | □하루 종일(⊻)       |                |                      |  |
| 료 시간( <u>D</u> ):                   | 2010-01-20 (수)                         | ~ | 오전 <u>9:</u> 30 | ~ |                 |                |                      |  |
| ř.                                  |                                        |   |                 |   |                 |                |                      |  |
|                                     |                                        |   |                 |   |                 |                |                      |  |
|                                     |                                        |   |                 |   |                 |                |                      |  |

[기능연습 2] 다음의 작업을 완료하시오. (모든 일정폴더 선택후 작업하세요.)

1) *저녁약속* 제목의 약속을 위치는 <u>맛나 레스토랑</u>, 시간은 *오후 6:30*시에 시작하여 *오후 8:00*시에 끝나도록 수정하고, 저장 후 닫으시오. 다른 사항은 기본 설정을 모두 수락하시오.

 2) *홍보지 표지* 제목의 약속을 위치는 <u>본관 세미나실</u>, 본문 내용은 <u>홍보지 최종안 검토</u>, *오후 7:00*시에 시작 하여 *오후 9:00*시에 끝나도록 수정하고, 저장 후 닫으시오. 다른 사항은 기본 설정을 모두 수락하시오.
 3) *전시회* 행사를 삭제하시오.

### 3. 되풀이 일정 작성 및 변경

월요일부터 금요일까지 매일 진행되는 운동이나 모임, 매년 반복되는 생일과 같은 되풀이 일정을 등록하여 쉽게 관리할 수 있다. 이렇듯 한 번 이상 발생하거나 주기적으로 반복되 는 약속이나 행사를 되풀이 일정이라 하며, 새로운 되풀이 일정을 작성하거나, 작성된 되 풀이 일정을 수정할 수 있다.

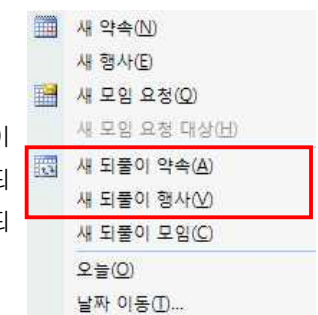

#### Microsoft Office Specialist 2007

[기능연습 3] 다음의 작업을 완료하시오. 1) <u>동창모임</u> 제목의 새 약속을 오늘 날짜 부터 8주동안 매주 금요일마다 *오후 5:00*시부터 시작하여 *오후 8:00*시에 끝 나도록 설정하고, 저장한 후 닫으시오. 다른 사항은 기본 설정을 모두 수락하시 오.

2) 오늘 날짜를 기준으로 다음 주에 있는 *동창모임* 제목의 일정만 *오후 6:00*시부터 시작하여 *오후 9:00*시에 끝나도록 설정하 고, 저장한 후 닫으시오. 다른 사항은 기 본 설정을 모두 수락하시오.

| 약속 삽입 텍스트 서식                                                                                                    |   |
|----------------------------------------------------------------------------------------------------|---|
| 지장 후 정석자<br>당기         조석         가능관         프 프시:         목 수 있음         값         값          ?         ?         ?         ?         ?         ?         ?         ?         ?         ?         ?         ?         ?         ?         ?         ?         ?         ?         ?         ?         ?         ?         ?         ?         ?         ?         ?         ?         ?         ?         ?         ?         ?         ?         ?         ?         ?         ? |   |
| 제목(U):                                                                                                    |   |
| 위치(0):                                                                                                    | ~ |
| 시작 시간(b): 2010-02-15 (當) · 2천 9:00 · □ 하루 종일(b)<br>동료 시간(b): 2010-02-15 (當) · 2천 9:30 · ·                                                                                                    |   |
| · 약송 되줄이 · · · · · · · · · · · · · · · · · · ·                                                                                                    |   |
| 역속 시간<br>시작(): 오전 900 ♥<br>끝(): 22 9:30 ♥<br>기간(U): 30 분 ♥<br>오름(U) 매약(C) 1 주마다 다음 요일에 되흘이:<br>이 배약(D) 메약(C) 1 주마다 다음 요일에 되흘이:<br>이 배우(M) 입일요일 21월 21월 22월 22월 22월 22월 22월 22월 22월 22월                                                                                                    |   |
| 되 문 이 법위<br>시작 2010-02-15 (월) ♥ 한 월 날짜 지정하지 않음(Q)<br>○ 다음 되들이 후 월날(行): 10 회<br>○ 문 날자(B): 2010-04-19 (월) ♥<br>확인 취소 되돌이 체가(B)                                                                                                    |   |

#### 4. 새 모임요청 및 업데이트

|         |                                              | <b>—</b> • • <b>—</b> | 모임                                    | : 삽법 텍스                                 | 드 서식             |                          |              |                                                 |                | . 🐨     |
|---------|----------------------------------------------|-----------------------|---------------------------------------|-----------------------------------------|------------------|--------------------------|--------------|-------------------------------------------------|----------------|---------|
|         | 새 약속( <u>N</u> )<br>새 핵사(E)                  | 모임은 약속의 일종            | ····································· | 전<br>전<br>전<br>약속<br>가능                 | )                | 표시: 🔳 의<br>🔅 미리 알림: 15 분 | [속 있음 - 🜔 🧕  | 비공개<br>영주 · · · · · · · · · · · · · · · · · · · | 맞춤법            |         |
|         | 새 모임 요청(Q)                                   | 이지만 한 사람 이            | 위오 나 다                                | 표시                                      | 사 영역 4158<br>참석자 |                          | 율션           | · · ·                                           | '검사 *<br>언어 교정 |         |
|         | 새 모임 요청 대상(土)                                | 상과 함께 만날 수            | 이 모임에 다                               | i한 초대 메일을 보니                            | 지 않았습니다.         |                          |              |                                                 |                |         |
| 3       | 새 되풀이 약속( <u>A</u> )<br>새 되풀이 행사( <u>V</u> ) | 있도록 전자 메일로            | (도)<br>보내기(S)                         | <mark>받는 사람,</mark><br>제목(U):<br>위치(D): |                  |                          |              |                                                 |                |         |
|         | 새 되풀이 모임(C)                                  | 온라인이나 오프라             |                                       | 시작 시간( <u>R</u> ):                      | 2010-02-15 (월)   | 오전 9:00                  | 🖌 🗌 하루 종일(V) |                                                 |                |         |
|         | 오늘(0)                                        | 인 모임에 참석할             |                                       | 종료 시간( <u>D</u> ):                      | 2010-02-15 (쮤)   | 오전 9:30                  | *            |                                                 |                | _       |
|         | 날짜 이동(Ī)                                     | 것을 요청하여 서로            | e.                                    |                                         |                  |                          |              |                                                 |                |         |
| <u></u> |                                              |                       | —                                     |                                         |                  |                          |              |                                                 |                | <b></b> |

에게 맞는 모임 시간을 계획하고, 장소 및 장비 등의 리소스를 예약하는 것을 의미한다. 가령, 앞으로 있을 각종 회의나 잔치에 다른 사람의 참석 여부를 묻기 위해 전자 메일로 요청하는 것은 모임 요청에 해당되며, 이후에 참 석자와 날짜와 시간이 확정되어 해당 날짜를 일정에 등록한다면 약속이 된다.

[기능연습 4] 다음의 작업을 완료하시오. *(받는 사람 보이지 않을시 주소록을 다른 연락처로 변경하세요)* 1) <u>돌잔치</u> 제목의 새 모임을 위치는 <u>우리집</u>, 오늘을 기준으로 다음주 일요일 날짜의 *오후 5:00*시부터 시작하 여 *오후 9:00*시에 끝나도록 *동창* 메일 그룹을 필수 참석자로 초대하시오. 모든 참석자에게 발송하고, 다른 사항은 기본 설정을 모두 유지하시오.

2) *돌잔치* 제목의 모임에서 *황선혜* 연락처는 선택 참가자로, *한국상사*는 리소스로 추가하고 *오후 8:00*시에 끝나도록 변경한 후, 업데이트 내용을 모든 참석자에게 발송하시오.

#### 5. 일정 옵션 설정

일정 옵션 중에서 특정 국가의 공휴일을 일정에 추가하거나, 주 단위 작업 일정에서 요일별 표시를 설정하고, 표 준 시간대를 추가하는 방법에 대해 살펴본다.

| 옵션 2 🔀                                                                                                    | 일정 옵션         | ? 🔀        | 표준 시간대 📀 🔀                                                                                                    |
|----------------------------------------------------------------------------------------------------|---------------|------------|----------------------------------------------------------------------------------------------------|
| 기단 설정         10         24         만응법 검사         기단           견자 예열         해시지의 모양과 해시지를 처리하는 방법을 바울 수 있습니다.         경고 해일(1)                                                                                                    | 주 단위 작업 일정(생) |            | 현재 Windows 표준 시간대<br>레이블(U):<br>표준 시간대(Z): (GMT-03:00) 서름<br>일반 철역 시간제 시간 조정( <u>0</u> )<br>현재 시간: 2010-01-20 (수) 오후 8:59                                                                                                    |
| 전기본 비리 발립인가         ● ●         ● ●         ● ●         ● ●         ● ●         ● ●         ● ●         ● ●         ● ●         ● ●         ● ●         ● ●         ● ●         ● ●         ● ●         ● ●         ● ●         ● ●         ● ●         ● ●         ●         ● ●         ●         ● ●         ●         ●         ●         ●         ●         ●         ●         ●         ●         ●         ●         ●         ●         ●         ●         ●         ●         ●         ●         ●         ●         ●         ●         ●         ●         ●         ●         ●         ●         ●         ●         ●         ●         ●         ●         ●         ●         ●         ●         ●         ●         ●         ●         ●         ●         ●         ●         ●         ●         ●         ●         ●         ●         ●         ●         ●         ●         ●         ●         ●         ●         ●         ●         ●         ●         ●         ●         ●         ●         ●         ●         ●         ●         ●         ●         ●         ●         ●         ● | 월상 월간         | 9(I)<br>Z) | 추가 표준 시간대<br>● 추가 표준 시간대 표시(S)<br>리이 방(D):<br>표준 시간이 표시(S):<br>영정 표준 시간대 변경<br>영국 평양 교육 시간대 로 이 동합 취약 시간 조정(U)<br>양정 표준 시간대 변경<br>영국 평양 교육 시간대로 이 도구불 사용하여 약속 및 도암을 새 표준 시간<br>대로 이용하십시오.<br>월정 표준 시간대 변경(C)<br>표준 시간대 비꾸기(ሧ)<br>확인 취소 |
| <u>확인</u> 최소 적용(A)                                                                                                    | <u>확인</u> 3   | 취소         |                                                                                                    |

#### [도구]-[옵션]메뉴

[기능연습 6] 다음의 작업을 완료하시오.

1) [캐나다] 국가의 공휴일을 일정에 추가하시오. 단, 이미 설치되어 있는 국가 공휴일이 있다면 다시 설치 하지 말고 나머지 기본 설정은 모두 유지하시오.

2) <u>-10:00</u> 레이블을 사용하여 [하와이]를 추가 표준 시간대로 일정에 추가하시오. 다른 사항은 기본 설정을 모두 수락하시오.

3) 주 단위 작업 일정을 [일요일]부터 [토요일]까지로 설정하시오.

## 6. 일정 공유 설정

| 일정 옵션 🛛 💽 🖸                      | 약속 있음/없음 옵션 🛛 😨 🔀 🕜                                                                                                    |
|----------------------------------|----------------------------------------------------------------------------------------------------|
| 주 단위 각입 일정(W)                    | 용건<br>응건<br>응석 있음/없음 정보는 모임 요청을 보내는 사람이 내가 참석할 수 있는 시간<br>을 판단할 때 사용입니다.<br>입 개월 동안의 약속 있음/없음 일정 정보을 서버에 게시(M)<br>시버에 약속 있음/없음 정보 업데이트(U): 15 분마다 |
| 월 중 관 전 일정해 '추가하려면 클릭' 에시지 표시(b) | 인터넷 약속 있음/값음                                                                                                    |
| 보급 중건                            | 게시하도록 일정 옵션을 변경할 수도 있다.                                                                                                    |

Office Outlook 2007 일정을 Microsoft Office Online에 게 시하고, Office Online에서 일 정에 액세스할 수 있는 사용자 를 제어할 수 있다. 또한 특정 기간의 약속 일정을 웹 서버에

[기능연습 7] 다음의 작업을 완료하시오.

1) <u>1</u>개월 동안의 약속 있음/없음 일정 정보를 서버에 게시하고, 서버에 약속 있음/없음 정보가 <u>18</u>분마다 업 데이트되도록 설정하시오.

### 7. 온라인 일정 공유

다른 사람이 자신의 일정을 참고할 수 있도 록 전자 메일 메시지로 발송할 수 있다. 전자 메일로 일정을 발송하는 방법으로는 크게 두 가지가 있다. 특정 기간의 일정으로 메시지 본문에 삽입하거 나, 일정을 파일로 첨부하여 발송할 수 있다.

[기능연습 8] 다음의 작업을 완료하시오. 1) [다음 7일] 간의 일정을 [간략하게]하 여 *황보준* 연락처로 발송하시오. 다른 사 항은 기본 설정을 모두 수락하시오.

2) <u>되풀이 일정</u> 제목의 새 메시지를 *김수진* 연락처로 임의의 일 정을 첨부하여 발송하시오. 다른 사항은 기본 설정을 모두 수락 하시오.

#### 8. 일정 보기 변경

많게 누적된 일정을 효율적으로 찾아 확인하고 관리하려면 상황에 따라 적합한 보기로 변경 하여 작업할 수 있다. 일, 주, 월 단위로 표시 일 수를 변경하고, 현재 보기를 변경하고, 여 러 일정을 나란히 또는 포개어 볼 수 있는 방법들에 대해 살펴본다.

[기능연습 9] 다음의 작업을 완료하시오. 1) 일정을 작업 주 보기로 변경하시오.

- 2) 프로젝트 이름의 새 일정 폴더를 만드시오.
- 3) [일정] 폴더와 [프로젝트] 일정을 겹침 모드 보기로 변경하시오.

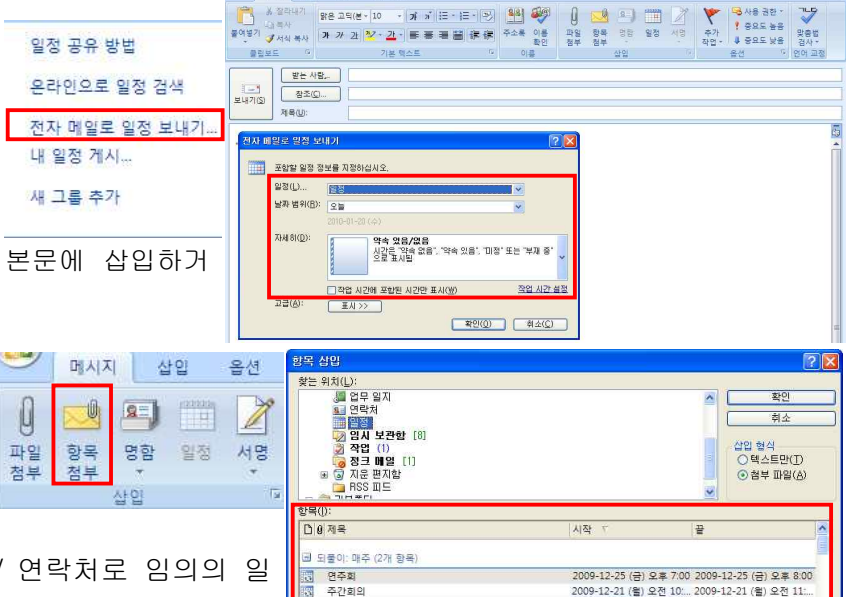

- 되풀이: (명음) (8개 항용

| 보/ | I <u>(V)</u> 이동(( | 1) 노구( <u>1</u> ) | ð |
|----|-------------------|-------------------|---|
|    | 현재 보기()           | ٥                 | ۲ |
|    | 탐색 창(N)           |                   | ۲ |
|    | 할 일 모음(           | <u>B</u> )        | × |
|    | 읽기 창( <u>R</u> )  |                   | ۲ |
|    | 일별 작업 특           | 록록(K)             | • |
| 1  | 일(D)              | Ctrl+Alt+1        |   |
| 5  | 작업 주( <u>R</u> )  | Ctrl+Alt+2        | 5 |
| 7  | 주( <u>W</u> )     | Ctrl+Alt+3        |   |
| 31 | 월( <u>M</u> )     | Ctrl+Alt+4        | 2 |
| -  | 겹침 모드로            | 보기(Y)             |   |
|    | 미리 알림 경           | 50                |   |

# MOS Outlook 2007

## [3일차] 연락처 관리 및 Outlook 정보관리

| 1. | 새 연락처 작성                 | 및 수정         | H · · · · · · · · · · · · · · · · · · · |
|----|--------------------------|--------------|-----------------------------------------|
| 8  | 새 연락처( <u>N</u> )        | 연락처란 한 개인의 전 | 달기 🗙 삭제<br>동작                           |
| 8  | 새 메일 그룹( <u>B</u> )      | 자 메일 주소 및 개인 | 성(G)   이름(M):<br>최사/까)                  |
| 8. | 정렬(L)<br>필터(L)           | 정보를 저장하는 공간을 | 되어(亡).<br>부서( <u>A</u> ):<br>고하고:       |
|    | 기타 설정( <u>H</u> )        | 의미하며, 주소록은 여 | 직업(L).<br>표시 방법(E):                     |
|    | 현재 보기 사용자 지정( <u>C</u> ) | 러 개의 연락처를 포함 | 인터넷<br>                                 |
|    |                          |              | 표시 이름(1):                               |

하고 있는 연락처 폴더를 저장하는 공간을 의미 한다. [연락처] 폴더에서 새 연락처를 만들거나, 역산 주속 수신한 메시지에서 보낸 사람의 주소를 기초로 새 연락처를 만들 수 있다.

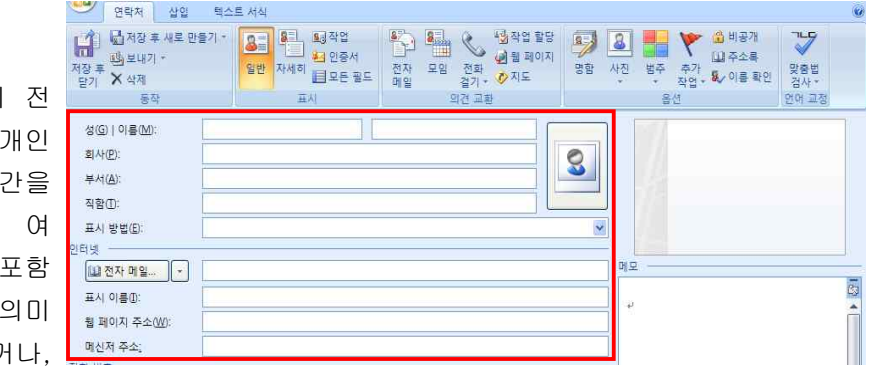

[기능연습 1] 다음의 작업을 완료하시오.

1) 성은 <u>성</u>, 이름은 <u>윤정</u>, <u>syj2@testmcas.com</u> 이라는 전자 메일 주소를 가진 새 연락처를 만들고 저장한 후 닫으시오. 다른 사항은 기본 설정을 모두 수락하시오.

2) 광고문구 제목의 메시지에서 보낸 사람 주소를 이순신 표시 이름으로 연락처에 추가하고, 저장 후 닫으시
 오. 다른 사항은 기본 설정을 모두 수락하시오.

3) 정혜경 이름의 연락처에서 회사는 한국상사, 부서는 영업부로 수정한 후, 저장 후 닫으시오.

## 2. 전자 명함 작성 및 활용

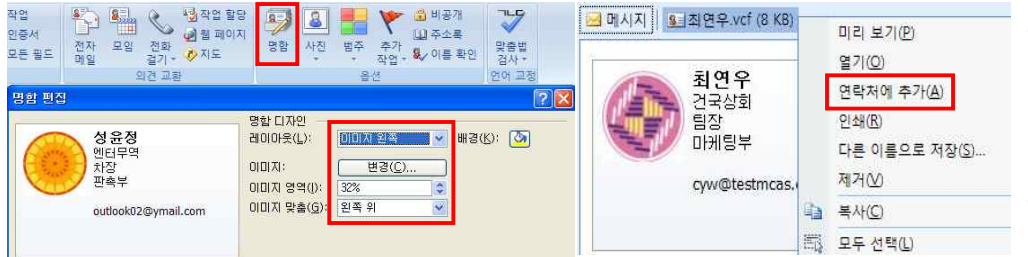

고객과 친구에게 내 연락처를 알리려면 전자 명함을 첨부하여 자신의 연락처 정보를 공유한 다. 직업, 개인적 스타일, 회사 로고 등이 반영된 전자 명함을 만들어서 다른 사람과 공유할

수 있다. 명함을 작성하고, 전자 메일로 명함을 발송하고, 전자 메일로 받은 명함을 새 연락처로 추가하고, 서명에 명함을 삽입하는 방법을 살펴본다.

[기능연습 2] 다음의 작업을 완료하시오.

1) 김수현 연락처의 명함 레이아웃을 [이미지 아래쪽] 으로 변경하고, 연락처를 저장한 후 닫으시오.

2) [받은 편지함] 폴더에서 *광고문구* 제목의 메시지에 첨부된 전자 명함을 새 연락처로 만들고 난 후, 저장 하고 닫으시오. 단, 중복된 연락처가 있다면 새 연락처 정보로 업데이트하시오.

<u>교육진행자</u> 제목의 새 메시지를 *이진영* 연락처에게 [김수현] 전자 명함을 첨부하여 작성한 후 발송하시
 다른 사항은 기본 설정을 모두 수락하시오.

### 3. 메일 그룹 작성 및 편집

| 8  | 새 연락처( <u>N</u> )        | 9   | 메일그 | 륩         | 삽입                           | 텍스 | 트 서식       |
|----|--------------------------|-----|-----|-----------|------------------------------|----|------------|
| 5  | 새 메일 그룹( <u>B</u> )      | OR. | 8-1 | R         | 18.                          | 9  | 80         |
| 31 | 정렬(R)<br>필터(L)           | 구성원 | 메모  | ~ 성<br>전택 | 리 구 <b>다</b><br>원 새로<br>택 추가 | 제거 | 지금<br>업데이트 |
|    | 기타 설정( <u>H</u> )        | Ŧ   | 시   |           | Ŧ                            | 성원 |            |
|    | 현재 보기 사용자 지정( <u>C</u> ) |     |     |           |                              |    |            |

동일한 회사나 동호회의 연락처를 하나의 그룹으로 저장 해 놓는다면 메일 그룹에 있는 모든 이에게 메시지, 작업 요청, 모임 요청 등을 한 번에 발송할 수 있어 편리하다. 새 메일 그룹을 작성한 후 기존 메일 그룹을 편집하는 방 법에 대해 살펴본다.

일반 홈페이지 Outlook 주소록 작업 관리 양식

보기(V) 이동(G) 도구(T) 동작(A) 도움말(H)

명함

주소 카드

회사별로

국가별로

세부 주소 카드

전화 번호 목록 범주별로

.

٠

현재 보기(V)

탐색 창(N)

읽기 창(R)

할 일 모음(<u>B</u>)

미리 알림 창(1)

도구 모음の

해외팀 속성

😺 = 해외팀

[기능연습 3] 다음의 작업을 완료하시오.

1) **민국상회** 이름의 새 메일 그룹에 *손영주, 이순신, 정지섭, 황선혜* 연락처를 구성원으로 추가하고, 저장 후 닫으시오.

2) *정지섭* 연락처에서 회사는 **민국상회**, 전자 메일 주소는 czs@testmcas.com으로 변경하고, 저장 후 닫으 시오.

- 민국상회 이름의 메일 그룹의 구성원 연락처 정보를 업데이트하고, 저장한 후 닫으시오.
- 4) *한국상사* 메일 그룹에서 *이진영* 구성원 연락처를 추가하고, 저장한 후 닫으시오.
- 5) *민국상회* 이름의 메일 그룹에서 *이순신* 구성원 연락처를 제거하고, 저장한 후 닫으시오.

### 4 연락처 퐄더 관리

| 내 연락처<br>8월 연락처                                      | *<br>강소희                                   | 관련된 연락처 및 메일 그룹을 개별 연락처 폴더로 나     | □ 이 폴더를 전자 메일 주소록으로 표시(S)<br>주소록 이름(N):<br>해외팀 |
|------------------------------------------------------|--------------------------------------------|-----------------------------------|------------------------------------------------|
| 8월 연락처/기본폴<br>8월 해외팀                                 |                                            | 누어 많은 수의 연락처를 좀 더 체계적이게 관리할 수     |                                                |
| 현재 보기                                                | 물기( <u>0)</u><br>새 창에서 열기( <u>W</u> )      | 있다. 새 연락처 폴더를 만들고 연락처 폴더를 주소록     |                                                |
| <ul> <li>● 명함</li> <li>○ 주소</li> <li>○ 주소</li> </ul> | '해외팀" 이동(⊻)<br>'해외팀" 봉사(C)                 | 에 추가하는 속성을 변경해 본다.                |                                                |
| 이세부 🙀                                                | 해외팀" 삭제( <u>D</u> )                        |                                   |                                                |
| ○ 범주                                                 | '해외팀"이름 바꾸기(R)<br>새 폴더(N)                  | [기능연습 4] 다음의 작업을 완료하시오.           |                                                |
| ○ 회사<br>○ 국가법                                        | 목록에서 위로 이동(U)                              | 1) <u>대학교</u> 연락처 폴더를 추가하시오.      | <b>확인 취소</b> 적용( <u>A</u> )                    |
| 새 그룹 4                                               | 북북에서 아래도 이용( <u>M</u> )<br>모두 읽은 상태로 표시(E) | 2) [거래처]연락처 폴더를 Outlook 주소록에 추가하시 | 오.                                             |
| 현재 보기 🔐 🚽                                            | 속성(1)                                      | 3) [대학교]연락처 폴더를 삭제하시오.            |                                                |

5. 연락처 보기 변경

[연락처] 폴더의 보기는 기본적으로 명함 형식으로 나열되어 있으나 . 작업 상 황에 맞게 다양한 보기 옵션으로 변경할 수 있다. 명함 현재 보기 이외에 주소 카드, 세부 주소 카드, 전화 번호 목록, 범주별로, 회사별로, 국가별로 보기 옵 🔽 🖗 🖽 표시출(S) 션이 있다.

[기능연습 5] 다음의 작업을 완료하시오.

1) [연락처] 폴더의 현재 보기를 회사별로 구분되어 표시되도록 변경하시오.

2) [연락처] 폴더를 명함 보기로 변경하시오.

### 6. Outlook 데이터 파일 작성 및 관리

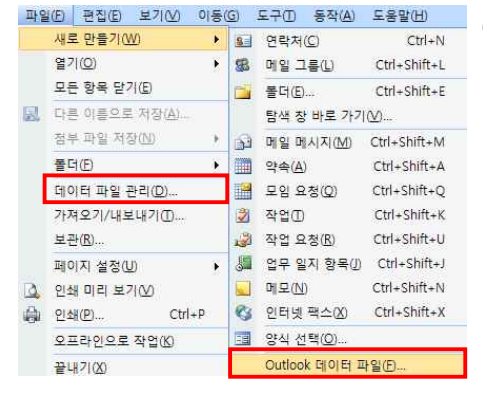

Outlook은 전자 메일 메시지, 일정, 작업 및 기타 항목을 보관하기 위한 하 나의 파일이 존재하는데 이를 데이터 파일이라 하며 \*.pst 파일 형식으로 컴퓨터에 저장된다. 일반적으로 대부분의 사용자는 하나의 데이터 파일을 사 용하나, 연도별로 데이터 파일을 구분하여 사용하거나, 특정 범주별로 데이 터 파일을 구분하여 사용할 수 있다. 새 Outlook 데이터 파일을 새로 만드는 방법과 기존 Outlook 데이터 파일을 Outlook 2007에 추가하는 방법에 대해 살펴본다.

[기능연습 6] 다음의 작업을 완료하시오.

- 1) Outlook 폴더에 연습 데이터 이름의 새 Outlook 데이터 파일을 만들어 추가하시오.
- 2) [첨부파일] 폴더에 있는 *교육* 이름의 Outlook 데이터 파일을 메일 프로필에 추가하시오.

### Microsoft Office Specialist 2007

새 창에서 열기(<u>W</u>)

"교육" 이동(V)..

"교육" 복사(C).

"교육" 삭제(D)

새 좋더(N)

속성(I)

취소 < 뒤로(B) 다음(N) > 마침

게나 "교육" 이름 바꾸기(R)...

즐겨찬기 폭더에 추가(T)

모두 읽은 상태로 표시(E) 표시된 머리글 모두 처리(P) 표시된 머리글 처리(M)

🔁 보낸 편 🗟 보낼 편 🍋

😡 임시 보

정크 메 지운 편 RSS 피

🗉 🗭 검색 콜

🗉 🎒 기본롤더

3

### 7. 메일 폴더 관리

오랜 기간 동안 Outlook 2007을 사용하다 보면 많은 양의 Outlook 항목이 쌓여 관리하기 어려워진다. 관련된 메 시지라면 폴더별로 관리하고, 불필요한 메시지는 삭제하는 것이 바람직하다. Outlook 항목을 효율적이고 체계적으로 관리할 수 있는 방법들에 대해 살펴본다.

[기능연습 7] 다음의 작업을 완료하시오. 1) [받은 편지함] 폴더 하위에 <u>학교</u> 이름의 새 폴더를 작성하시오. 2) [임시 보관함] 폴더의 *예약 확인* 제목의 메시지를 [학교]폴더로 이동하시오. 3) [임시 보관함] 폴더의 *전시 목록* 제목의 메시지를 삭제하시오.

## 8. 메시지 관리규칙 작성 및 수정

| 도구① 동작(A) 도움말(H)<br>보내기/받기(E) ▶                        | 규칙 및 알림 ? 🔀 전자배일 규칙 알림 환리                                            | 특정 연락처에게 받은                                            | 메시지를 원하는 폴더로 이동                                                                                                    |
|--------------------------------------------------------|----------------------------------------------------------------------|--------------------------------------------------------|----------------------------------------------------------------------------------------------------|
|                                                        | ····································                                 | 되도록 하거나, 제목<br>에 특정 텍스트가<br>포함된 경우 지운<br>편지함으로 바로 이    | 규상 미명사         ★           시석 표정 선택(3)         102 시 사업입니다.           123 개 서북 표정 선택(3)         102 개 사업 표정 사업 표정 표정 표정 표정 표정 표정 표정 표정 표정 표정 표정 표정 표정             |
| 매크로(M) ▶<br>계정 설정(A)<br>보안 센터(S)<br>사용자 지정(C)<br>음선(C) | 지역<br>미모토 RSS 피드에 구역 사용(E)<br>팬엔 · 해소 역용(A)<br>에시지를 받으면 특정 폴더로 바로 이동 | 동되도록 다양한 규<br>칙을 설정할 수 있<br>다. 특정 연락처에게<br>되도록 설정해 본다. | 이 특히 다음 가 나 나 나 나 나 나 나 나 나 나 가 나 나 가 나 나 가 나 나 가 나 나 가 나 나 가 나 나 가 나 나 가 나 나 가 나 나 가 나 나 가 나 나 가 나 나 가 나 나 가 나 나 가 나 나 가 나 나 나 나 나 나 나 나 나 나 나 나 나 나 나 나 나 나 나 나 |

[기능연습 8] 다음의 작업을 완료하시오.

1) *이진영* 연락처에서 보낸 도착 메시지를 자동으로 [학교]폴더로 이동하는 규칙을 만드시오. 다른 사항은 기본 설정을 모두 수락하시오.

2) 제목에 <u>광고</u> 텍스트가 포함된 메시지가 도착하면 자동으로 삭제하는 규칙을 만드시오. 다른 사항은 기본 설정을 모두 수락하시오.

## 9. 화면표시 설정 및 기타옵션

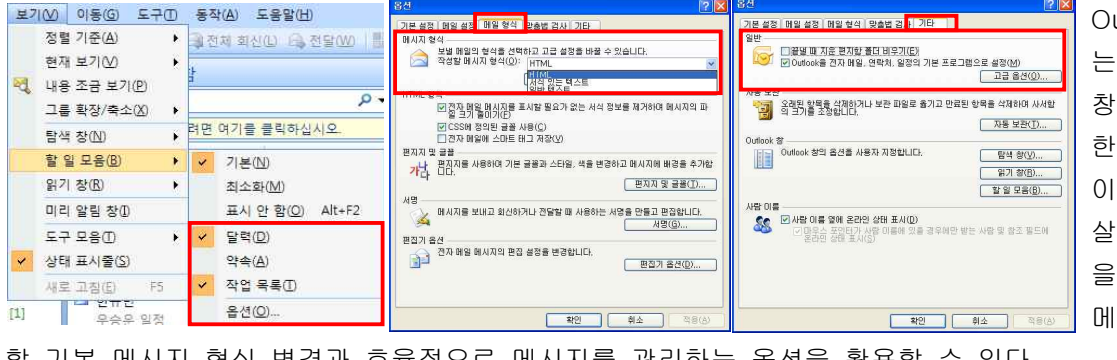

Outlook 2007 프로그램에 는 탐색 창 이외에 읽기 창, 할 일 모음 등의 다양 한 보조 창이 지원된다. 이러한 창의 종류에 대해 살펴보고 화면 표시 옵션 을 변경해 본다. 또한 새 메시지를 작성할 때 사용

할 기본 메시지 형식 변경과 효율적으로 메시지를 관리하는 옵션을 활용할 수 있다.

[기능연습 9] 다음의 작업을 완료하시오.

- 1) 할 일 모음에 달력 2개와 작업 목록이 표시되도록 설정하시오.
- 2) [받은 편지함] 폴더의 읽기 창이 [아래쪽]에 표시되도록 변경하시오.
- 3) 보내는 모든 메일의 메시지 형식을 HTML로 설정하시오.
- 4) Outlook 2007 프로그램을 종료하면 [지운 편지함] 폴더의 내용을 자동으로 비우도록 설정하시오.

# MOS Outlook 2007 모의고사 1회

[문제 1번] 다음의 작업을 완성하시오.

1) 모든 새 메시지에 대하여 개인용 서명을 기본 서명으로 설정하시오.
 2) [임시 보관함] 폴더에서 *야유회* 제목의 메시지를 [비밀 우편]으로 표시하고 메시지를 저장한 후 닫으시오.

[문제 2번] 다음의 작업을 완료하시오.

1) [받은 편지함] 폴더에서 *구입품목* 제목의 메시지를 기한이 오늘인 작업으로 만들고, 저장한 후 닫으시오.
 2) [받은 편지함] 폴더에서 *카메라* 제목의 메시지에 첨부된 파일을 미리 보시오.

[문제 3번] 다음의 작업을 완성하시오.

<u>주간회의</u> 제목의 새 약속을 오늘 날짜부터 5주 동안 매주 월요일마다 *오전 10:00시*부터 시작하여 *오전 11:00시*에 끝나도록 설정하고, 저장한 후 닫으시오. 다른 사항은 기본 설정을 모두 수락하시오.
 +08:00 이라는 레이블을 사용하여 타이베이를 추가 표준 시간대로 일정에 추가하시오.

[문제 4번] 다음의 작업을 완료하시오.

1) **대한무역** 메일그룹에서 송우빈 연락처를 삭제하고 저장한 후 닫으시오.

2) 제목에 교육 텍스트가 포함되어 있는 메시지를 수신하면 자동으로 삭제하는 규칙을 만드시오.

[문제 5번] 다음의 작업을 완성하시오.

1) 대한무역 메일 그룹에 미래대학교 메일그룹을 추가하고 저장한 후 닫으세오.

2) *한규민* 연락처의 전자 명함만 **자재담당** 제목의 새 메시지로 권혁태 연락처에게 발송하시오.

[문제 6번] 다음의 작업을 완료하시오.

1) 연락처 폴더에 <u>민주리</u> 성과 이름 그리고, <u>mjr@testmcas.com</u> 전자 메일 주소의 새 연락처를 만들고 저장 한 후 닫으시오. 다른 사항은 기본 설정을 모두 수락하시오.

2) 메시지를 열었을 때 보낸 사람에게 알리도록 [임시보관함] 폴더의 *이벤트* 제목의 메시지를 설정하고 백정 규 연락처로 보내시오.

[문제 7번] 다음의 작업을 완성하시오.

1) 장소헌팅 제목의 새 메시지를 최미옥 연락처에게 작성한 후, 메시지를 저장한 후 닫으시오.

2) 직원 교육 제목의 메시지를 본문에 <u>각 부서별 2명씩 접수</u> 텍스트를 추가하여 모든 받은 사람에게 회신하시
 오. 다른 사항은 기본 설정을 모두 수락하시오.

[문제 8번] 다음의 작업을 완료하시오.

1) [임시 보관함] 폴더에서 *품평회* 제목의 메시지를 <u>test@testmcas.com</u> 전자 메일 주소로 회신되도록 메시 지 옵션을 설정한 후 *강소희* 연락처로 발송하시오.

2) [받은 편지함] 폴더에 사보요청 제목 메시지의 전자 명함으로 새 연락처를 만들고, 저장한 후 닫으시오.

[문제 9번] 다음의 작업을 완성하시오.

 <u>동문회</u> 제목의 새 모임을 위치는 <u>대강당</u>, 날짜는 오늘을 기준으로 다음주 수요일 날짜의 *오전 10:00시*부터 시작하여 *오후 2:00시*에 끝나도록 *이슬기*를 필수 참석자로 초대하시오. 모든 참석자에게 발송하시오.
 *구입품목* 제목의 작업 상태를 [지연]으로 설정한 후, 저장하고 닫으시오.

[문제 10번] 다음의 작업을 완료하시오.

1) 주 단위 작업 일정을 *월요일*부터 *토요일*까지로 설정하시오.

2) 김대환 연락처의 전자명함 레이아웃을 이미지 [위쪽]으로 설정하고 저장 후 닫으시오.

# MOS Outlook 2007 모의고사 1회

[문제 11번] 다음의 작업을 완성하시오. 1) [임시 보관함] 폴더에서 *주문목록* 제목의 메시지에 *사원판매내역* 이름의 Microsoft Excel 파일을 첨부하고 저장한 후 닫으시오. 2) *해외팀* 연락처 폴더를 [Outlook 주소록]에 추가하시오.

[문제 12번] 다음의 작업을 완료하시오. 1) 보내는 모든 메일의 메시지 형식을 HTML로 설정하시오. 2) **구입품목** 제목의 작업을 *이슬기* 연락처에 할당하고 작업을 보내시오.

[문제 13번] 다음의 작업을 완성하시오. 1) <u>체험관 방문</u> 제목의 새 행사를 오늘을 기준으로 다음주 일요일에 위치를 <u>용산</u>으로 작성하고 저장한 후 닫 으시오. 다른 사항은 기본 설정을 모두 수락하시오. 2) Outlook을 닫으면 지운 편지함 폴더를 자동으로 비워지지 않도록 설정하시오.

[문제 14번] 다음의 작업을 완료하시오. 1) *생일소식* 제목의 메시지를 *유다연* 연락처로 전달하시오. 2) 받은 모든 표준 메일을 일반 텍스트 형식으로 열리도록 보안 옵션을 설정하시오.

[문제 15번] 다음의 작업을 완성하시오. 1) <u>소모임</u>이라는 이름의 새 메일그룹을 만들고 저장한 후 닫으시오. 2) *전시 장소* 제목의 메시지의 중요도를 [낮음]으로 설정하고 저장한 후 닫으시오.

[문제 16번] 다음의 작업을 완료하시오. 1) [받은 편지함] 폴더 아래에 <u>교육</u>이라는 새 폴더를 만드시오. 2) [받은 편지함]에 있는 *견적서* 메시지를 교육 폴더로 이동시키시오.

[문제 17번] 다음의 작업을 완성하시오.

 [받은 편지함] 폴더에서 *홍보* 메시지를 사용하여 위치는 <u>2층 회의실</u>, 날짜와 시간은 오늘을 기준으로 다음 주 목요일 날짜의 *오후 3:00시*에 시작하여 *오후 4:00시*에 끝나도록 새 약속을 작성하고, 저장한 후 닫으시오.
 2) [받은 편지함] 폴더에서 모든 메시지의 처음 3행을 미리 보도록 하시오.

[문제 18번] 다음의 작업을 완료하시오.

1) <u>보고서</u>라는 이름의 새 메시지를 *최연우* 연락처에게 임의의 일정을 첨부하고 저장 후 닫으시오.

2) Outlook 폴더에 <u>3사분기</u> 이름의 새로운 Outlook 데이터 파일을 만들어 추가하시오.

[문제 19번] 다음의 작업을 완성하시오.

*유지원* 연락처가 보낸 메시지를 <u>교육</u>폴더로 자동으로 이동시키는 규칙을 만드시오.
 <u>3</u>개월 동안의 약속 있음/없음 일정 정보를 서버에 게시하고 서버에 약속 있음/없음 정보가 <u>30</u>분마다 업데 이트되도록 설정하시오.

[문제 20번] 다음의 작업을 완성하시오.

1) [일정]폴더에 개인일정 이름의 새 일정 폴더를 만들고 모든 일정을 겹침 모드로 표시하시오.

2) 오늘 날짜를 기준으로 다음주 수요일에 있는 *동문회* 제목의 모임을 *유다연* 연락처는 필수 참석자로, *백정 규* 연락처는 리소스로 추가하고, *오후 4:00시*에 끝나도록 변경한 후, 모든 참석자에게 업데이트 내용을 발송하 시오.

## MOS Outlook 2007 모의고사 2회

(받는 사람 보이지 않을시 탐색창에 있는 메일폴더부터 작업폴더까지 한번씩 클릭후 재실행하세요)

[문제 1번] 다음의 작업을 완성하시오.

1) [임시 보관함] 폴더에서 메시지를 열었을 때 보낸 사람에게 알리도록 *행사 제안* 제목의 메시지를 설정하 고, *김대환* 연락처에게 발송하시오.

2) [첨부파일]폴더에 있는 프로젝트 이름의 Outlook 데이터 파일을 메일 프로필에 추가하시오.

[문제 2번] 다음의 작업을 완료하시오.

1) [받은 편지함]의 현재 보기를 모든 메시지의 첫 3행을 미리 보이지 않도록 설정하시오.

2) 구입품목 제목의 메시지를 백정규 연락처로 신청하세요!! 텍스트를 추가하여 전달하시오.

[문제 3번] 다음의 작업을 완성하시오.

<u>거래처방문</u> 제목의 새 약속을 오늘을 기준으로 4주 동안 매주 목요일마다 *오후 3:00시*에 시작하여 *오후 3:30시*에 끝나도록 작성하고, 저장 후 닫으시오. 다른 사항은 기본 설정을 모두 수락하시오.
 모든 [일정]폴더를 겹침 모드로 표시하시오.

[문제 4번] 다음의 작업을 완료하시오.

1) 거래처방문 제목의 되풀이 약속에서 첫 번째 주에 있는 되풀이 약속만 삭제하시오.

2) <u>행사관계자</u> 제목의 새 메시지를 *민주리* 연락처에게 작성하고, 최연우 전자 명함을 첨부한 후 발송하시오.

[문제 5번] 다음의 작업을 완성하시오. 1) <u>-07:00</u> 이라는 레이블을 사용하여 <u>애리조나</u>를 추가 표준 시간대로 일정에 추가하시오.

2) 연락처 폴더에 <u>정혜경</u> 성과 이름 그리고 jhg@testmcas.com</u> 전자 메일 주소의 새 연락처를 만들고, 저장한 후 닫으시오. 다른 사항은 기본 설정을 모두 수락하시오.

[문제 6번] 다음의 작업을 완료하시오.

 <u>민국상회</u> 이름의 새 메일 그룹에 *민주리, 한규민* 연락처를 구성원으로 만들고, 저장한 후 닫으시오.
 <u>거래처방문일정</u> 제목의 새 메시지를 *강소희* 연락처로 임의의 일정을 첨부하여 발송하시오. 다른 사항은 기 본 설정을 모두 수락하시오.

[문제 7번] 다음의 작업을 완성하시오.

1) [임시 보관함] 폴더에서 교육 제목의 메시지를 [개인 우편]로 설정하고, 메시지를 저장한 후 닫으시오.
 2) Outlook 폴더에 오피스 이름의 새로운 Outlook 데이터 파일을 만들어 추가하시오.

[문제 8번] 다음의 작업을 완료하시오.

 <u>사보요청</u> 제목의 새 작업을 만들고 기한은 오늘로 설정하고 저장한 후 닫으시오.
 *성윤정* 연락처가 보낸 메시지가 도착하면 자동으로 [교육] 폴더로 이동하는 규칙을 만들고, 지금 규칙을 실행하시오. 다른 사항은 기본 설정을 모두 수락하시오.

[문제 9번] 다음의 작업을 완성하시오.

1) 보내는 모든 메일의 메시지 형식을 [HTML]로 설정하시오.

2) <u>체크</u> 제목의 새 메시지에 *김대환* 연락처로 *체크시트.docx* Microsoft Word 파일을 첨부하여 발송하시오.

[문제 10번] 다음의 작업을 완료하시오.

1) [임시 보관함] 폴더에서 *이벤트* 제목의 메시지가 *이슬기* 연락처로 회신되도록 메시지 옵션을 설정하고, 메 시지를 저장한 후 닫으시오.

2) <u>세미나</u> 제목의 새 모임을 위치는 <u>소강당</u>, 날짜는 오늘을 기준으로 다음주 금요일 날짜의 *오전 10:00시*부터 시작하여 *오후 1:00시*에 끝나도록 *미래대학교* 그룹을 필수 참석자로 초대하시오. 모든 참석자에게 발송하시오.

## MOS Outlook 2007 모의고사 2회

[문제 11번] 다음의 작업을 완성하시오.

1) [임시 보관함] 폴더에서 교육 제목의 메시지의 중요도를 [높음]으로 설정하고, 저장한 후 닫으시오.
 2) [임시 보관함] 폴더의 교육 제목의 메시지를 [교육] 폴더로 이동하시오.

[문제 12번] 다음의 작업을 완료하시오.

1) <u>대학교</u> 이름과 <u>미래 대학교</u> 내용의 새 서명을 추가하고 모든 새 메시지에 대하여 *대학교* 서명을 기본서명 으로 설정하시오.

2) [받은 편지함] 폴더에서 신입사원 모집 제목의 메시지를 모든 받은 사람에게 <u>홍보부 2명</u> 텍스트를 추가하 여 회신하시오.

[문제 13번] 다음의 작업을 완성하시오.

1) 받은 모든 표준 메일을 일반 텍스트 형식으로 열리도록 보안 옵션을 설정하시오.

이벤트 제목의 새 행사를 오늘을 기준으로 다음주 목요일에 위치를 한강으로 작성하고 저장한 후 닫으시
 오. 다른 사항은 기본 설정을 모두 수락하시오.

[문제 14번] 다음의 작업을 완료하시오.

1) <u>대한무역</u> 이름의 메일 그룹에서 구성원 연락처 정보를 업데이트하고, 저장한 후 닫으시오.

2) 김대환 연락처의 전자 명함 레이아웃을 [이미지 위쪽]으로 변경하고, 저장한 후 닫으시오.

[문제 15번] 다음의 작업을 완성하시오.

1) 사보요청 제목의 작업 상태를 [진행중]으로 설정하고 저장한 후 닫으시오

2) [받은 편지함] 폴더에서 교육창 장소 메시지의 전자 명함으로 연락처를 만드시오. 저장한 후 닫으시오.

[문제 16번] 다음의 작업을 완료하시오. 🥯

# Specialist

Microsoft

1) 오늘 날짜를 기준으로 다음주 금요일에 있는 *세미나* 제목의 모임을 *송우빈* 연락처는 선택 참석자로, *최연 우* 연락처는 리소스로 추가하고, *오후 2:00시*에 끝나도록 변경한 후, 모든 참석자에게 업데이트 내용을 발송하 시오.

2) 할 일 모음에 [달력 표시]를 추가하시오.

[문제 17번] 다음의 작업을 완성하시오.

1) 사보요청 제목의 작업을 기한은 오늘날짜로 하고 비공개 설정하시오. 저장한 후 닫으시오.

2) 참고문헌 제목의 새 메시지를 미래대학교 메일 그룹에게 작성하고, 저장한 후 닫으시오.

[문제 18번] 다음의 작업을 완료하시오.

1) 대한무역 메일그룹에 민주리 연락처를 추가하시오. 저장한 후 닫으시오.

2) [받은 편지함] 폴더에서 *마케팅* 제목의 메시지에 첨부된 파일을 미리 보시오.

[문제 19번] 다음의 작업을 완성하시오.

1) 2개월 동안의 약속 있음/없음 일정 정보를 서버에 게시하시오.

2) 사보요청 제목의 작업을 백정규 연락처에 할당하고 작업을 보내시오.

[문제 20번] 다음의 작업을 완성하시오.

1) [프로젝트팀] 연락처 폴더를 [Outlook 주소록]에 추가하시오.

2) <u>대한무역</u> 메일그룹에서 장영재 연락처를 제거하시오. 저장한 후 닫으시오.

## MOS Outlook 2007 실전모의고사

[문제 1번] 다음의 작업을 완성하시오.

1) [받은 편지함] 폴더에서 *광고 기획안* 메시지를 사용하여 오늘을 기준으로 다음주 화요일 날짜의 *오후 5:00* //에 시작하여 오후 6:00//에 끝나도록 새 약속을 작성하고, 저장 후 닫으시오. 다른 사항은 기본 설정을 모두 수락하시오.

2) 주간회의준비 제목의 작업 상태를 [진행중]으로 표시하고, 완료율을 50%로 설정하여 저장한 후 닫으시오.

[문제 2번] 다음의 작업을 완료하시오.

1) 모든 회신 및 전달 메시지에 [학교]서명을 기본 서명으로 설정하시오.

2) [받은 편지함] 폴더에서 카메라 제목의 메시지를 받은 모든 사람에게 잘 받았습니다 내용으로 회신하시오.

[문제 3번] 다음의 작업을 완성하시오.

1) *이슬기* 연락처의 전자 명함 레이아웃을 [이미지 아래쪽]으로 변경하고, 연락처를 저장한 후 닫으시오.
 2) 교육장 장소 제목의 메시지에 첨부된 *이나무* 전자 명함을 새 연락처로 만들고, 저장한 후 닫으시오.

[문제 4번] 다음의 작업을 완료하시오.

1) 미래대학교 메일 그룹의 연락처 정보를 업데이트 하고 메일 그룹을 저장하고 닫으시오.

2) <u>대한무역</u> 이름의 메일 그룹에서 *송우빈* 구성원을 제거하고, 저장한 후 닫으시오.

[문제 5번] 다음의 작업을 완성하시오. 1) 오늘 날짜를 기준으로 다음 달 첫째주 월요일에 있는 *주간회의* 제목의 일정만 삭제하시오. 2) **+04:30** 레이블을 사용하여 **카불**을 추가 표준 시간대로 일정에 추가하시오.

[문제 6번] 다음의 작업을 완료하시오. 1) *마케팅* 제목의 메시지의 중요도를 [낮음]으로 설정하고 저장한 후 닫으시오. 2) [받은 편지함]폴더에서 *홍보* 제목의 메시지를 오늘이 기한인 새 작업으로 만들고, 저장한 후 닫으시오.

[문제 7번] 다음의 작업을 완성하시오.

1) 할 일 모음에 달력 3개와 작업 목록이 표시되도록 설정하시오.

2) 송우빈 연락처에서 보낸 도착 메시지를 자동으로 [해외팀]폴더로 이동하는 규칙을 만드시오.

[문제 8번] 다음의 작업을 완료하시오.

1) <u>5</u>개월 동안의 약속 있음/없음 일정 정보를 서버에 게시하시오.

2) [임시 보관함] 폴더에서 *야유회* 제목의 메시지를 *유다연* 연락처에게 세미나 일정을 첨부하여 발송하시오.

[문제 9번] 다음의 작업을 완성하시오.

1) <u>수목원</u> 제목의 새 메시지를 *김대환* 연락처는 받는 사람으로, *강소희* 연락처는 숨은 참조로 작성하고, 메시 지를 저장한 후 닫으시오.

2) [받은 편지함] 폴더의 인사정보 메시지의 첨부파일을 미리 보시오.

[문제 10번] 다음의 작업을 완료하시오.

1) 주단위 작업 일정을 *일요일*에서 *토요일*로 설정하시오.

2) <u>워크샵</u> 제목의 새 행사를 오늘을 기준으로 다음주 토요일 날짜에 위치를 <u>연수원</u>으로 작성하고, 저장한 후 닫으시오.

# MOS Outlook 2007 실전모의고사

[문제 11번] 다음의 작업을 완성하시오.

1) 보내는 모든 메일의 메시지 형식을 [일반 텍스트]로 설정하시오.

2) <u>연주회</u> 제목의 새 약속을 오늘부터 4주 동안 매주 금요일 *오후 7:00시*에 시작하여 *오후 8:00시*에 끝나도록 작성하고, 저장한 후 닫으시오. 다른 사항은 기본 설정을 모두 수락하시오.

[문제 12번] 다음의 작업을 완료하시오.

1) [임시 보관함] 폴더에서 장소현팅 제목의 메시지를 권혁태 전자 명함을 첨부한 후 발송하시오.

2) *주간회의준비* 제목의 작업을 기한은 오늘날짜, [비공개]로 설정하고, 저장한 후 닫으시오.

[문제 13번] 다음의 작업을 완성하시오.

1) [첨부파일]에 있는 상반기 이름의 Outlook 데이터 파일을 메일 프로필에 추가하시오.

2) [임시 보관함] 폴더에서 *사보 시안* 제목의 메시지를 수신자가 읽었을 때 알리도록 설정하고, 장영재 연락 처에게 발송하시오.

[문제 14번] 다음의 작업을 완료하시오.

1) Outlook 프로그램을 닫으면 [지운 편지함] 폴더를 자동으로 비우도록 설정하시오.

2) <u>야유회</u> 제목의 새 모임을 위치는 <u>중앙체육관</u>, 날짜는 오늘을 기준으로 다음주 토요일 날짜에 *오전 10:00시* 부터 시작하여 *오후 2:00시*에 끝나도록 *민국상회* 메일 그룹을 필수 참석자로 초대하시오. 모든 참석자에게 변 경된 내용을 발송하시오.

[문제 15번] 다음의 작업을 완성하시오.

1) [프로젝트팀] 연락처 폴더를 Outlook 주소록에 추가하시오.

2) <u>건국상회</u> 제목의 새 메일 그룹을 만들어 *권혁태, 송우빈* 연락처를 구성원으로 추가하고, 저장한 후 닫으시 오.

[문제 16번] 다음의 작업을 완료하시오.

1) 주간회의준비 제목의 작업을 민주리 연락처에 할당하고 작업을 보내시오.

2) *김철수*라는 이름과 tsu@naver.co.kr이라는 전자메일 주소를 가진 새 연락처를 만들고 저장한 후 닫으시오.

[문제 17번] 다음의 작업을 완성하시오.

1) 모든 일정을 겹침 모드로 표시하시오.

2) 오늘을 기준으로 다음주 토요일에 있는 *야유회* 제목의 모임에서 *유지원* 연락처를 선택 참석자로 추가하고, *백정규* 연락처는 리소스로 추가하고 *오후 2:30시*에 끝나도록 변경한 후, 업데이트 내용을 발송하시오.

[문제 18번] 다음의 작업을 완료하시오.

1) 미래대학교 이름의 메일 그룹에서 정혜경 구성원 연락처를 추가하고, 저장한 후 닫으시오.

2) 제목에 대출 텍스트가 포함된 도착 메시지를 자동으로 삭제되도록 규칙을 만들고, 지금 규칙을 실행하시오.

[문제 19번] 다음의 작업을 완성하시오.

1) [받은 편지함]폴더에서 *업무보고서* 제목의 메시지를 *최연우* 연락처로 본문에 **확인하세요** 텍스트를 포함하 여 전달하시오.

2) Outlook 폴더에 연구기간 이름의 새 Outlook 데이터 파일을 만들어 추가하시오.

[문제 20번] 다음의 작업을 완성하시오.

1) [받은 편지함] 폴더에서 모든 메시지의 처음 3행을 미리 보도록 하시오.

2) 받은 모든 표준 메일이 일반 텍스트로 열리도록 보안 옵션을 설정하시오.